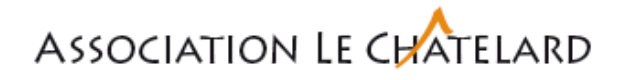

## Marche à suivre pour ajouter une nouvelle imprimante CIAD

Cliquez sur le raccourci qui se trouve sur le bureau

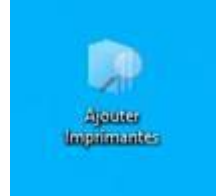

Faire un clic droit sur l'imprimante désirée et choisir « Connecter... »

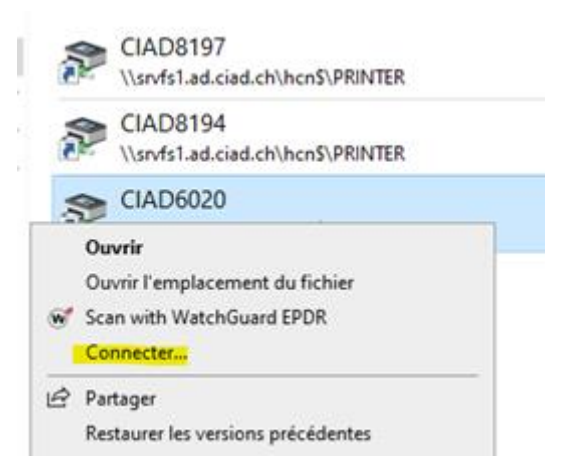

Si nécessaire, le CIAD se tient à votre disposition.

Octobre 2023